## Como Tornar Seu Windows 7 Genuíno Usando O Prompt De

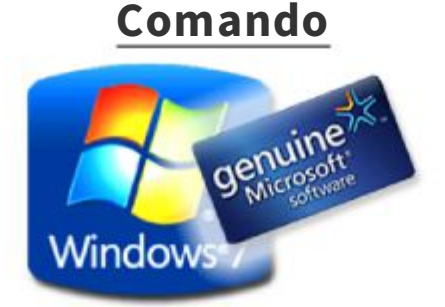

Então agora eu vou mostrar-lhe uma maneira fácil de fazer o windows 7 genuíno(verdadeiro) usando o prompt de comando.

Aperte as teclas Windows + R

Agora o aplicativo "executar" irá aparecer, na caixa de texto ao lado de "abrir" digite CMD Clique em OK

Obs: Execute o CMD como Administrador.

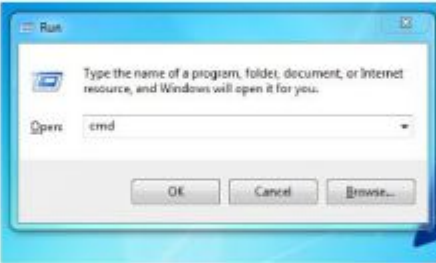

Agora o **prompt de comando** aparecerá No prompt de comando digite **SLMGR -REARM** Aperte **Enter.** 

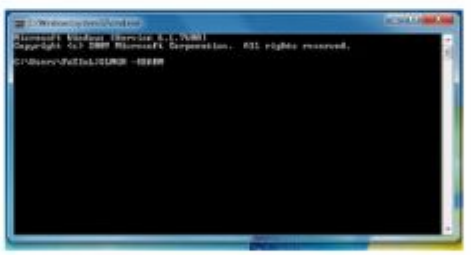

Espere de 5-10 segundos

Agora uma mensagem aparecerá parecida como a da imagem abaixo.

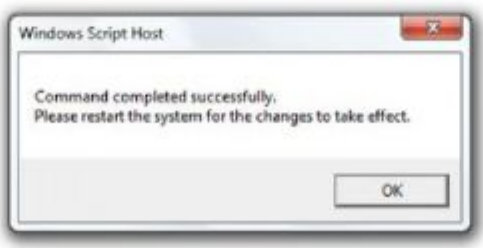

Pronto !!!

Agora seu Windows 7 está ATIVADO e genuíno!

**Reinicie** seu PC uma vez. De hoje em diante você não verá a mensagem de aviso dizendo que seu Windows é Pirata